# 1. LAN ドライバのアップデート

## ◆ LANドライバのアップデートは以下の流れで実施します。

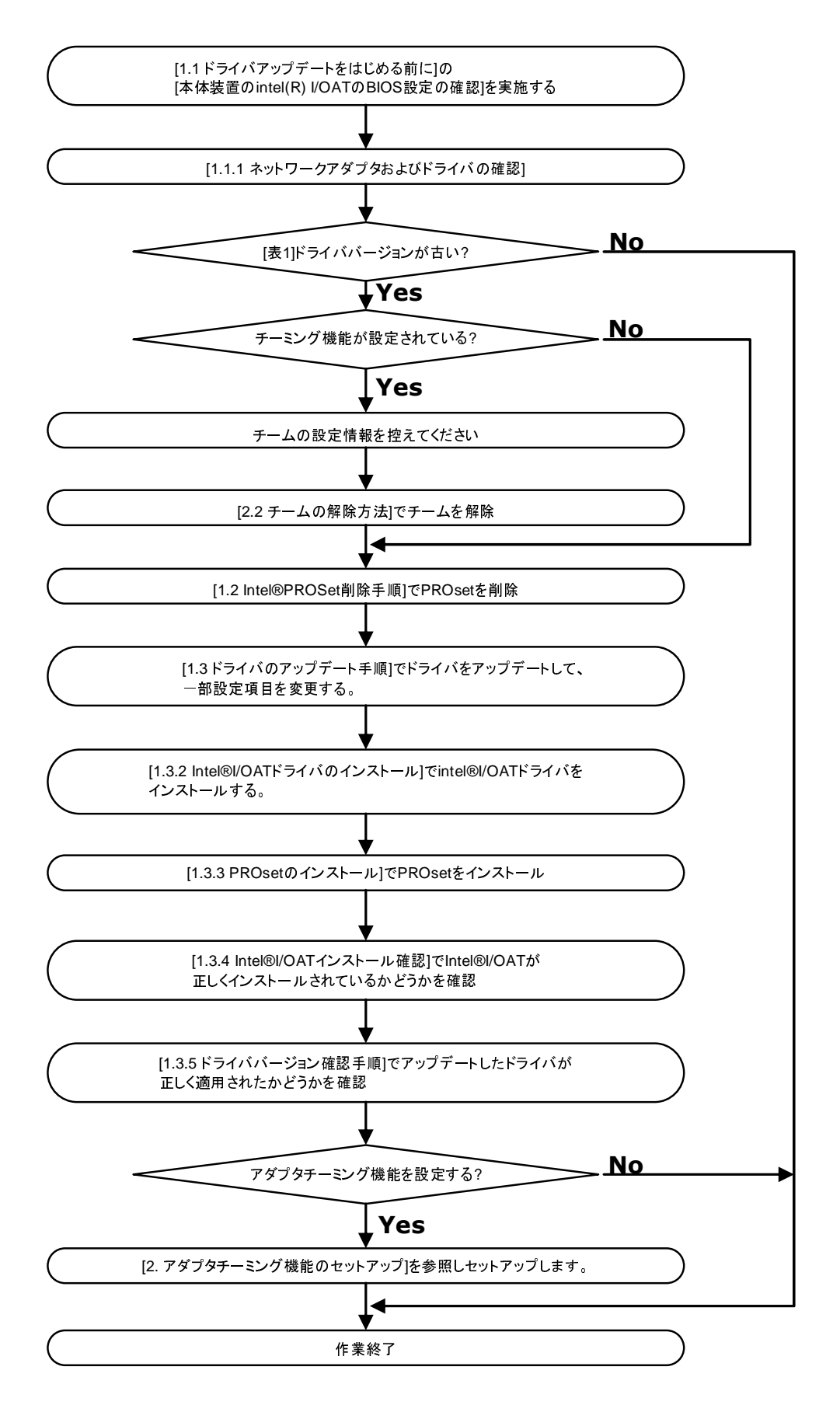

## Intel® I/O Acceleration Technology(Intel®I/OAT)機能について

Intel® I/O Acceleration Technology(Intel® I/OAT)機能は、サーバの CPU の効率性を高め、現在のサーバで可能な速度よりも高速にアプリケーションとデータの受け渡しを行います。この技術にはチップセット内でのデータコピーの実行、データコマンドの並列処理、ネットワークコントローラにおけるダイレクトメモリアクセス (DMA)などが含まれ、ネットワーク間やアプリケーション間のデータ移動を高速化します。 I/OAT 機能は Windows Server®2003 ファミリーに提供される、Microsoft® Windows Server® 2003

- 1/OAT 機能は Windows Server®2003 ファミリーに提供される、Microsoft® Windows Server® 2003 Scalable Networking Pack(SNP)における NetDMA 機能※に対応したものです。
  - ※ NetDMA 機能: メモリ間のデータ転送による CPU への影響を最小限に抑えることによって、より効率的に、ネットワーク データ管理をサポートし、システムのオーバーヘッドを削減する機能です。 通常、CPUは、ネットワーク アダプタの受信バッファからアプリケーション バッファへのネットワーク データの移動によって影響を受けますが、NetDMA を使用すると、DMA エンジンの使用をサポートすることによって、メモリ転送処理から CPU を開放します。また、DMA エンジンは、データをコピーする平凡なタスクから CPU を開放して、他のアプリケーションが使用できるようにします。

マイクロソフト社の情報サイトで、Microsoft® Windows Server® 2003 Scalable Networking Pack に関する情報が公開 されています。

http://www.microsoft.com/japan/technet/itsolutions/network/snp/default.mspx

# 動作条件

Intel®I/OAT機能を使用する場合には、以下の条件を満たす必要があります。 条件を満たさない場合には Intel®I/OAT機能は動作いたしません。

- 本体装置 :本体装置の BIOS 設定で Intel(R) I/OAT が有効になっている必要があります。本体装置によっては Default 設定で有効になっている場合もありますが、無効となっている場合は、本ドライバインスト ール前に I/OAT を有効にしてください。 (BIOS の Intel(R) I/OAT の設定については本体装置のユーザーズガイドを参照してください)
- OS : WindowsServer<sup>®</sup>2003ファミリー。 (SP2より以前の OS では別途 SNP の適用が必要です。)
- ドライバ : Intel®I/OAT 対応のドライバ (ドライバは本書を参照してインストールしてください。尚、Intel®PROSet は Teaming(チーミング) 使用時に必要になる機能であり、Intel®I/OAT 機能を使用する場合の条件ではありません。)

Intel® I/O Acceleration Technology(I/OAT)を使用する場合は、以下の URL を参照し、対象の本体装置を確認して SNP をインストールしてください。Windows Server® 2003 Service Pack2(SP2)を適用している場合は、SNP のインストールは必要ありません。

SNPに関する情報

http://www.express.nec.co.jp/care/techinfo/snp.html

# 1.1 ドライバアップデートをはじめる前に

### 本体装置の Intel® I/OAT の BIOS 設定の確認

本体装置の BIOS 設定で Intel(R) I/OAT が有効になっている必要があります。 本体装置によっては Default 設定で有効になっている場合もありますが、無効となっている場合は、 本ドライバインストール前に I/OAT を有効にしてください。

Intel® I/OAT BIOS の設定については、本体装置のユーザーズガイドの以下に記載があります。 "[2章 ハードウェア編] [システム BIOS] [Advanced Chipset Control]"

## 1.1.1 ネットワークアダプタおよびドライバの確認

本体装置上の Intel®製ネットワークアダプタのドライバの更新が必要となることがあります。 ドライバの更新手順については「1.3 LANドライバのアップデート手順」以降で説明します。

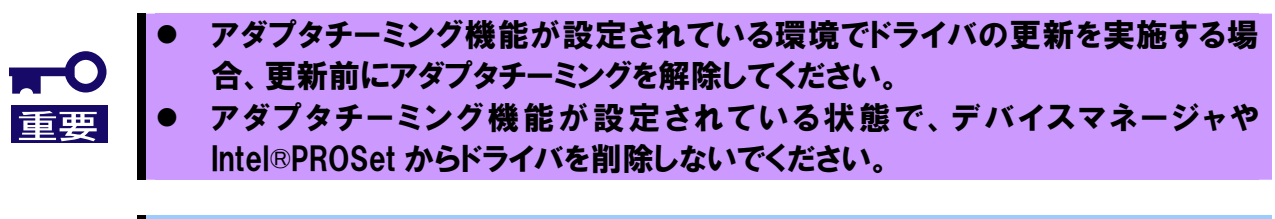

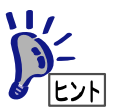

Intel®製アダプタの有無を確認するために、デバイスマネージャを起動してください。 [ネットワークアダプタ]ノードを展開して Intel®PRO~と表示されているものがあれ ば、Intel®製アダプタが存在することになります。

### 1.1.2 ドライババージョン確認手順

#### 1. [ローカルエリア接続]のプロパティダイアログを開きます。

スタートメニューから[**コントロールパネル**]をクリックして[**コントロールパネル**]を 表示させます。[**ネットワーク接続**]をクリックして[**ローカルエリア接続**]をクリックします。 ※クラシックメニューの場合は、

スタートメニューから[**設定**]→[**ネットワーク接続**]を選択し [**ネットワーク接続**]ウィンドウの[**ローカルエリア接続**]アイコンを 右クリックして[**プロパティ**]を選択します。

#### 2. ネットワークアダプタのプロパティを開いてドライババージョンを確認します。

[構成]ボタンをクリックして、ネットワークアダプタのプロパティを開きます。 [ドライバ]タブの[ドライバの詳細]ボタンを押してバージョンを確認します。 (拡張子が sys のファイルを確認してください)

Intel® I/OAT ドライバ:

[デバイスマネージャ]->[システムデバイス]-> [Intel(R)7300 Chipset Quick Data Technology Device – 360B]を 右クリックし[プロパティ]->[ドライバ]タブを選択します。

下記いずれかのドライババージョンより古い場合は LAN ドライバをアップデート する必要があります。

表1

| カテゴリ                            | OS/Driver ファイル名                    | ドライババージョン |
|---------------------------------|------------------------------------|-----------|
| 1000 BASE ドライバ<br>(PCI-Express) | Windows® Server 2003:              |           |
|                                 | e1e5132.sys                        | 99130     |
|                                 | Windows® Server 2003 x64 Editions: | 0.0.10.0  |
|                                 | e1e5132e.sys                       |           |
| Intel® I/OAT ドライバ               | Windows® Server 2003:              |           |
|                                 | ioatdma.sys                        | 12744     |
|                                 | Windows® Server 2003 x64 Editions: | 1.2.17.7  |
|                                 | ioatdma.sys                        |           |

## 1.2 Intel®PROSet 削除手順

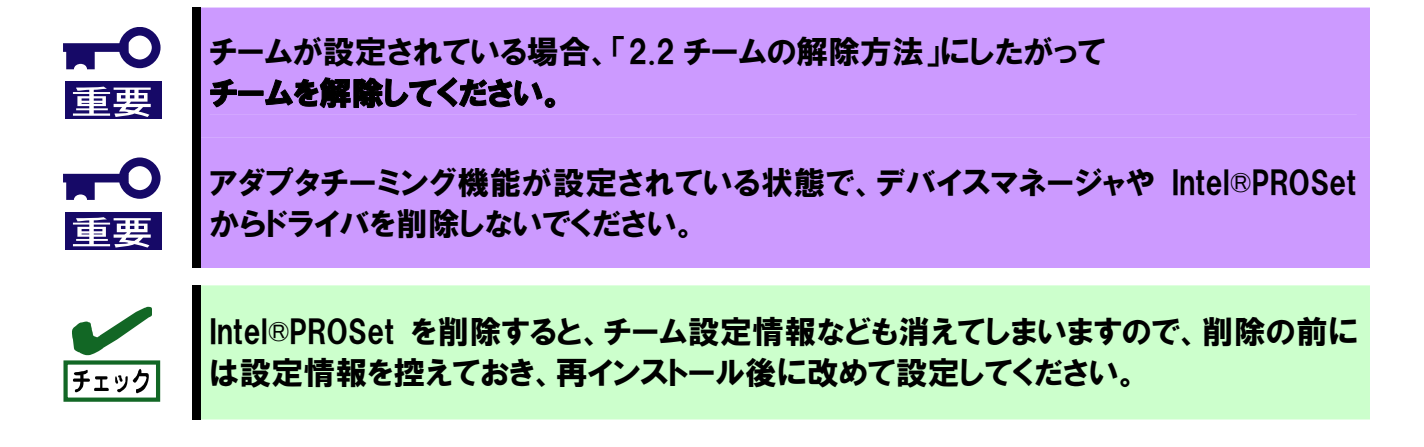

- 1. システムを起動します。
- 2. コントロールパネルから [プログラムの追加と削除]をダブルクリックしてください
- 3. リスト中に以下が存在している場合、PROSetが存在している事を示しています。
  - ・ インテル(R) PRO Network Connections ...
- 4. 上記(インテル/Intel(R) PRO Network...]を選択して[**削除**]ボタンをクリックしてください。
   ※選択画面が表示される場合は[すべてのドライバとソフトウェア]を選択し[削除]を クリックしてください。
- 5. ダイアログが表示されたら[**OK**]ボタンをクリックしてください。
- 6. 全てのウィンドウを閉じて、システムを再起動させてください

## 1.3 ドライバのアップデート手順

## 1.3.1ドライバのアップデート

- 1. CD「Intel LAN ドライバアップデート CD」を CD-ROM ドライブにセットする。
- 2. デバイスマネージャより、「Ethernet Controller」又は「Intel(R) PRO...」をダブルクリックします。
- 3. [ドライバ]タブを選択し、[ドライバの更新]をクリックする。 [ハードウェアの更新ウィザード]が表示 されます。
- 4. [いいえ、今回は接続しません]を選択して、[次へ]をクリックする。 [ハードウェアの更新ウィザード] が表示されます。
- 5. [一覧または特定の場所からインストールする(詳細)]を選択し、[次へ]をクリックする。
- 6. [次の場所で最適のドライバを検索する]を選択し、[次の場所を含める]にチェックを入れ、環境に応じた 下記のパスを入力し[次へ]をクリックする。

■Windows® Server 2003 「<CDドライブレター>:¥DL3¥PR01000¥WIN32」 ■Windows® Server 2003 x64 Editions 「<CDドライブレター>:¥DL3¥PR01000¥WINX64」

ドライバの検索が開始され、検索後にインストールが始まります。しばらくすると[ハードウェアの更新 ウィザードの完了]画面が表示されます。

- 7. [完了]をクリックする。
- デバイスマネージャより「ネットワークアダプタ」配下の「Intel(R) PRO...」をダブルクリックし、[詳細 設定]タブの[受信側スケーリング]の設定値を[オフ]に変更し、[OK]ボタンをクリックします。

これをすべてのインタフェースで実施します。標準構成ではオンボード LAN として 4 ポート分の設定 が必要です。オプションで LAN ポートを増設している場合は増設しているポートについても同様に設定 してください。

### 1.3.2 Intel® I/OATドライバのインストール

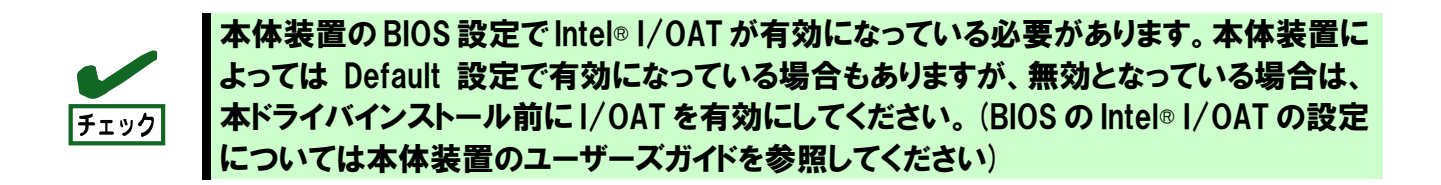

- 1. ドライバディスクをCD-ROM ドライブに挿入します。
- 2. [デバイスマネージャ]の[基本システムデバイス]/[Intel(R)7300 Chipset Quick Data Technology Device 360B]を右クリックで[プロパティ]を開きます。
- 3. [ドライバの再インストール]をクリックし、[いいえ、今回は接続しません]をチェック した後[次へ]ボタンをクリックします。
- 4. [ドライバの再インストール]をクリックし、[いいえ、今回は接続しません]をチェックした 後[次へ]ボタンをクリックします。
- 5. [一覧または特定の場所からインストールする(詳細)]を選択して[次へ]ボタンをクリックします。
- 6. [次の場所で最適のドライバを検索する]を選択して[次の場所を含める]にチェックを入れて、 以下の場所を指定し、[次へ]ボタンをクリックします。
  - WindowsServer・2003 の場合

     [<CDROM ドライブ>:¥IOATDMA¥WS03]
     WindowsServer・2003 x64 Editions の場合
     [<CDROM ドライブ>:¥IOATDMA¥WS3XPx64]
- 7. [新しいハードウェア検索ウィザードの完了]が表示されますので、[完了]ボタンをクリックします。
- 8. システムを再起動します。

## 1.3.3 PROSet のインストール

- 1. CD「Intel LAN ドライバアップデート CD」を CD-ROM ドライブにセットする。
- スタートメニューから[すべてのプログラム]、[アクセサリ]の順にポイントし、 [エクスプローラ]をクリックする。
- 3. 下記のディレクトリ内の「DxSetup.exe」アイコンをダブルクリックする。
  - ■Windows® Server 2003 「<CD ドライブレター>:¥DL3¥PROSET¥WIN32」
  - ■Windows® Server 2003 x64 Editions 「<CDドライブレター>:¥DL3¥PROSET¥WINX64」
  - [Intel(R) PRO Network Connections InstallShield ウィザード]が起動します。
- 4. [次へ]ボタンをクリック。
- 5. [使用許諾契約の条項に同意します]を選択し、[次へ]ボタンをクリックする。
- 6. セットアップオプションの画面が表示されるので、[ドライバおよびインテル PROSet と Advanced Network Services]が選択されていることを確認して[次へ]をクリックする。
- インストール画面の[インストール]をクリックするとインストールが開始されます。
   インストールが完了すると、[InstallShield ウィザードを完了しました] ウィンドウが 表示されます。
- 8. [**完了**]ボタンをクリックする。
- 9. システムを再起動する。

### 1.3.4 Intel® I/OAT インストール確認

#### 【重要】

Microsoft Windows Server 2003 Scalable Networking Packをインストール後、 以下の手順でIOATDMAが正常にインストールされている事を確認してください。

- 1. ドライバディスクをCD-ROM ドライブに挿入します。
- 2. [エクスプローラ]を立ち上げ、以下に格納されている[IOATCHK.exe]をダブルクリックし、 [Intel (R) I/OAT System Check]の[Start]をクリックします。
   ●WindowsServer・2003 の場合 [<CDROM ドライブ:¥IOATDMA¥WS03]</li>
   ●WindowsServer・2003 x64 Editions の場合 [<CDROM ドライブ:¥IOATDMA¥WS3XPx64]</li>
- 3. [Intel(R)//OAT System Check]に下記のメッセージが表示されたら、IOATDMAが正常に インストールされている事を示します。

[Congratulations! Your system is correctly configured for Intel I/O Acceleration Technology.]

4. 確認後[Intel(R)//OAT System Check]ウィンドウを閉じてください。

## 1.3.5 ドライババージョン確認手順

ドライバインストール完了後【1.1.2 ドライババージョン確認手順】にしたがって、 以下のバージョンを確認してください。

|                                 | 31 2                               |           |
|---------------------------------|------------------------------------|-----------|
| カテゴリ                            | OS/Driver ファイル名                    | ドライババージョン |
| 1000 BASE ドライバ<br>(PCI-Express) | Windows® Server 2003:              |           |
|                                 | e1e5132.sys                        | 99130     |
|                                 | Windows® Server 2003 x64 Editions: | 0.0.10.0  |
|                                 | e1e5132e.sys                       |           |
| Intel® I/OAT ドライバ               | Windows® Server 2003:              |           |
|                                 | ioatdma.sys                        | 12744     |
|                                 | Windows® Server 2003 x64 Editions: | 1.2.17.7  |
|                                 | ioatdma.sys                        |           |

表 2

## 2. アダプタチーミング機能のセットアップ

## 2.1 設定方法

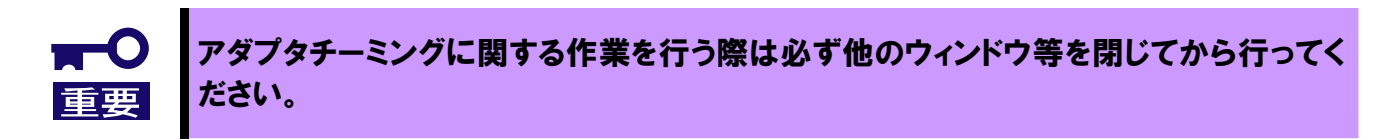

1. Intel®PROSet を起動します。

スタートメニューから[**コントロールパネル**]をクリックして[**コントロールパネル**]を 表示させます。[**ネットワーク接続**]をクリックして[**ローカルエリア接続**]をクリックします。 ※クラシックメニューの場合はスタートメニューから[**設定**]→[**ネットワークとダイヤルアップ接続**] を選択し[**ネットワークとダイヤルアップ接続**]ウィンドウの[**ローカルエリア接続**] アイコンを右クリックして[**プロパティ**]を選択します。

[構成]ボタンをクリックして PROSet 画面を開きます。

#### 2. 新規チームの作成ウィザードを起動します。

[チーム化]タブの"その他のアダプタとチーム化する"をチェック。 [新規チーム]をクリックします。 [新規チームの作成ウィザード]のダイアログが表示されます。

3. チーム名の入力

[チームの名前を指定してください]に名前を入力して[次へ]をクリックします。

#### 4. チーム化するアダプタの選択

[このチームに含めるアダプタを選択します]でも、一つのアダプタボックスにチェックを入れ[次へ]をクリックします。

5. チームタイプの選択

AFT の場合 … "アダプタ フォルト トレランス" SFT の場合 … "スイッチ フォルト トレランス" ALB の場合 … "アダプティブ ロード バランシング"

#### 6. チーム化するアダプタへのチェック

チームに属するアダプタにチェックを入れて[次へ]をクリックします。

#### 7. **確定作業**

[**完了**]ボタンをクリックします。 [チーム:(チーム名)のプロパティ]ウィンドウが現れるので、[OK]ボタンをクリックします。 アダプタのプロパティ画面の[OK]ボタンをクリックします。

8. システムを再起動してください。

# 2.2 チームの解除方法

1.Intel®PROSet を起動します。

スタートメニューから[**コントロールパネル**]をクリックして[**コントロールパネル**]を 表示させます。[**ネットワーク接続**]をクリックして[**ローカルエリア接続**]をクリックします。 ※クラシックメニューの場合はスタートメニューから[**設定**]→[**ネットワークとダイヤルアップ接続**] を選択し[**ネットワークとダイヤルアップ接続**]ウィンドウの[**ローカルエリア接続**] アイコンを右クリックして[**プロパティ**]を選択します。

[構成]ボタンをクリックして PROSet 画面を開きます。

### 2.チームを解除します。

ローカルエリア接続のプロパティ画面の[設定]タブをクリックします。 [チームの削除]をクリックし[チーム設定]画面で[はい]をクリックします。

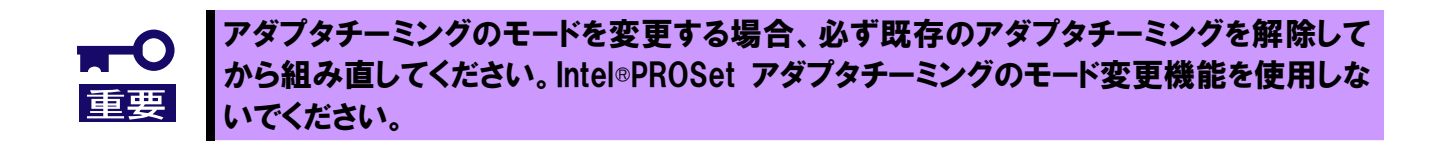